## Logging into your iReady OR Discovery

Step 1: Go to <u>clever.com/in/gaston</u>

Step 2: Click on Login with NCEdCloud unless you have a Clever Badge and camera at home.

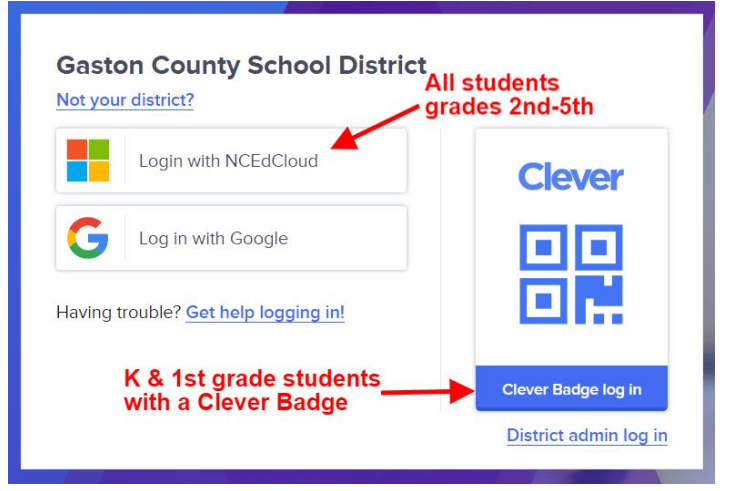

## NCEdCloud IAM

Login Do NOT bookmark this page. <u>Need help?</u> NCEdCloud • Username Go > Scan Student QR Code > Step 3: Sign in using your NCEdCloud account.

Your username is your long PowerSchool/ lunch number. Your password was set with your teacher.

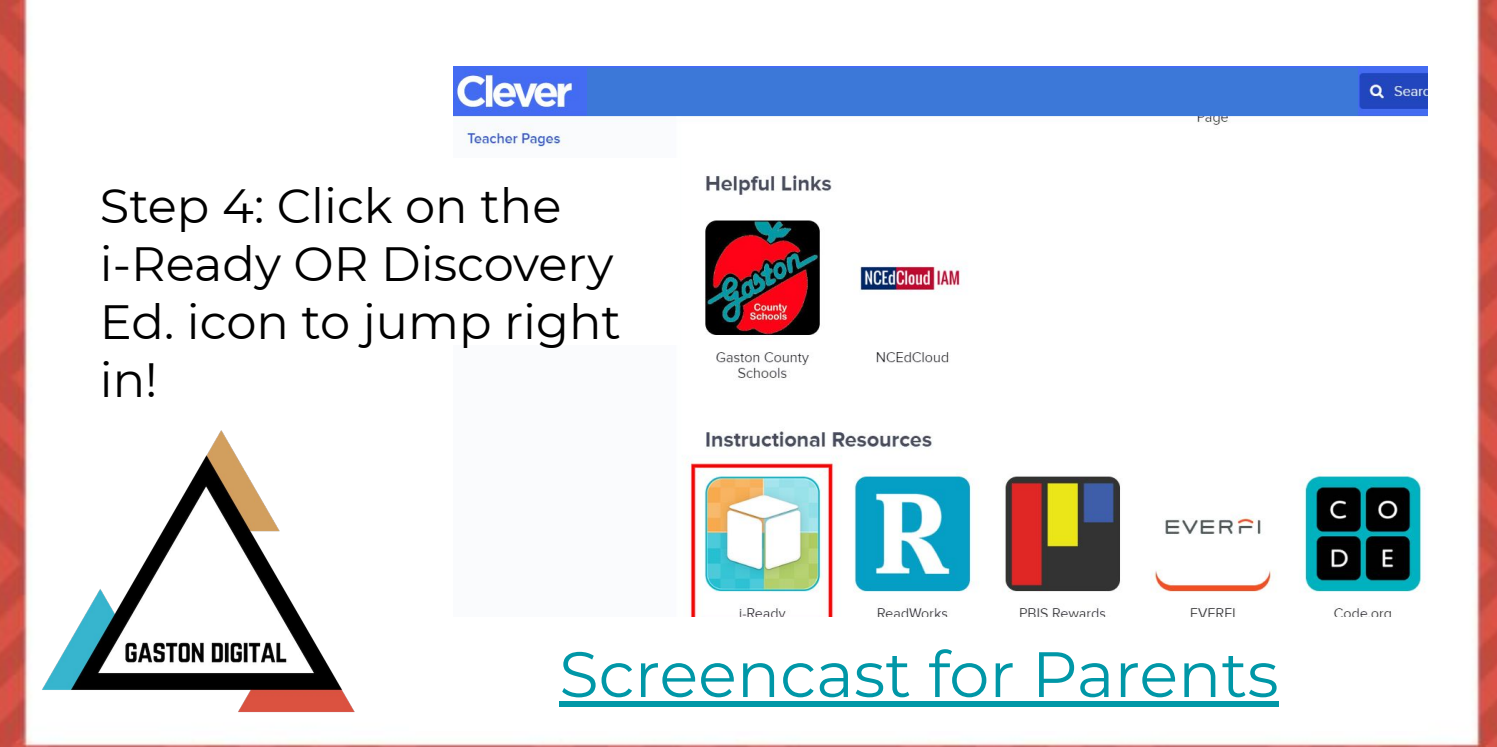

## Logging into your iReady on an iPad

Step 1: Download the iReady for Students AND Clever app from the App Store.

Step 2: Click on Clever

Step 3: Click on log in with username/password unless you have a Clever Badge and camera at home.

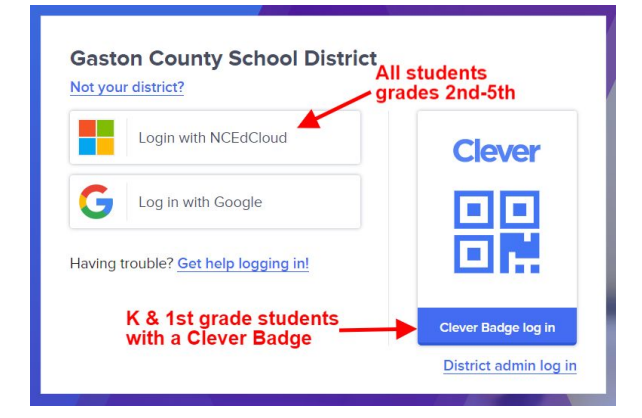

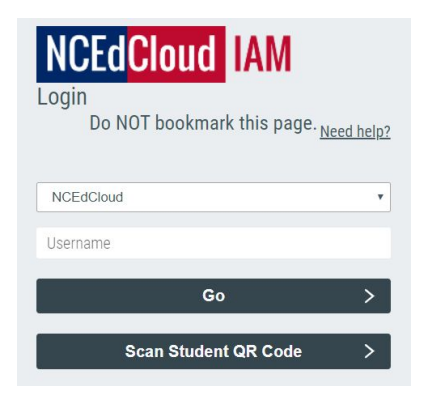

Step 4: Click on Login with NCEdCloud. Sign in using your NCEdCloud account.

Your username is your long PowerSchool/ lunch number. Your password was set with your teacher.

Step 5: Click on the i-Ready icon to jump right in using the app.

**Screencast for Parents** 

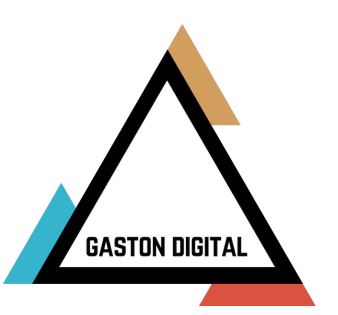

## **iReady Minimum Requirements**

Please beware that iReady has some basic minimum requirements.

|                                       | Windows                                                 | Mac OS                                    | Chromebooks*                                                 |
|---------------------------------------|---------------------------------------------------------|-------------------------------------------|--------------------------------------------------------------|
| СРИ                                   | Intel <sup>®</sup> Core™ i3 1.7 GHz<br>(base) or better | Intel <sup>®</sup> Core™ 2 Duo 2.0<br>GHz | 1.6 GHz or faster<br>(except dual-core<br>Exynos processors) |
| Memory                                | 4 GB or higher                                          | 4 GB or higher                            | 2 GB or higher                                               |
| Video RAM                             | 256 MB or higher                                        | 256 MB or higher                          | 256 MB or higher                                             |
| Video Resolution                      | 1024 x 768 or greater                                   | 1024 x 768 or greater                     | 1024 x 768 or greater                                        |
| Sound Card and<br>Headphones/Speakers | Yes                                                     | Yes                                       | Yes                                                          |

\*Note: Curriculum Associates recommends Chromebooks with an Octane score of 8000 or higher for an optimal *i-Ready* experience. To test your Octane score, go to <a href="http://chromium.github.io/octane/">http://chromium.github.io/octane/</a>.

Requirements for iOS devices. Remember that you will need to download the Clever app. AND the iReady for Student Learning app. Android devices aren't listed.

| iOS*      | iPad Model             |
|-----------|------------------------|
| iOS 11.3+ | iPad Air (2013)        |
|           | iPad Air 2 (2014)      |
|           | iPad Pro 9.7" (2016)** |
|           | iPad 5 (2017)          |
|           | iPad 6 (2018)          |
| iOS 12.1+ | iPad Pro 10.5" (2017)  |
|           | iPad Pro 9.7" (2018)   |
|           | iPad Pro 11" (2018)    |

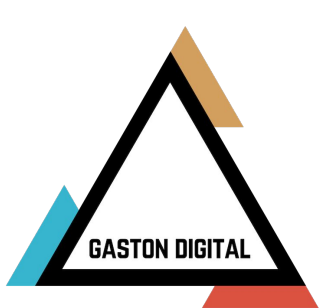